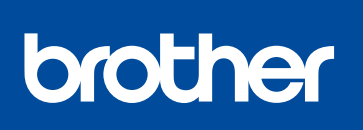

#### DCP-L8410CDW / MFC-L8690CDW / MFC-L8900CDW / MFC-L9570CDW

Läs först igenom Produktsäkerhetsguide, läs sedan denna Snabbguide för korrekt installationsförfarande.

Alla modeller finns inte tillgängliga i alla länder. Du kan hämta de senaste manualerna från Brother 0 Solutions Center: solutions.brother.com/manuals

D01I TP001-00 SWE Version A

## Snabbguide

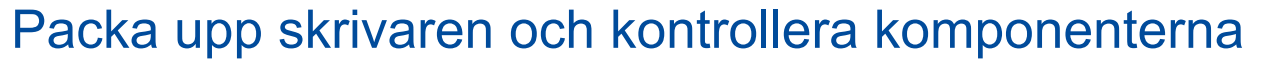

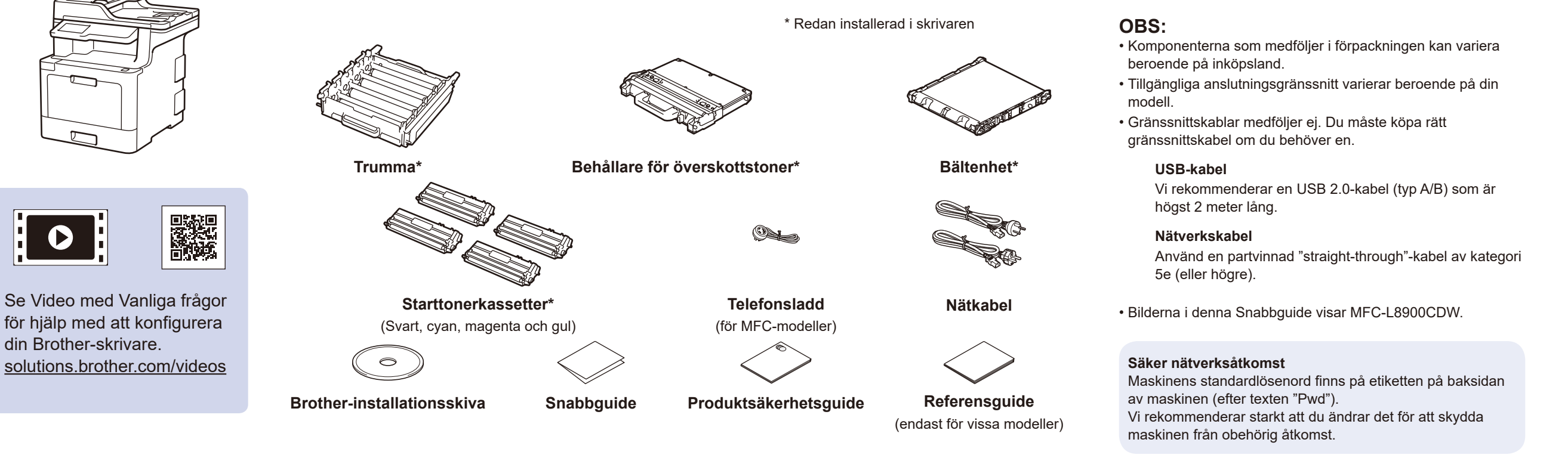

## Ta bort förpackningsmaterialet och installera trumman och tonerkassetten

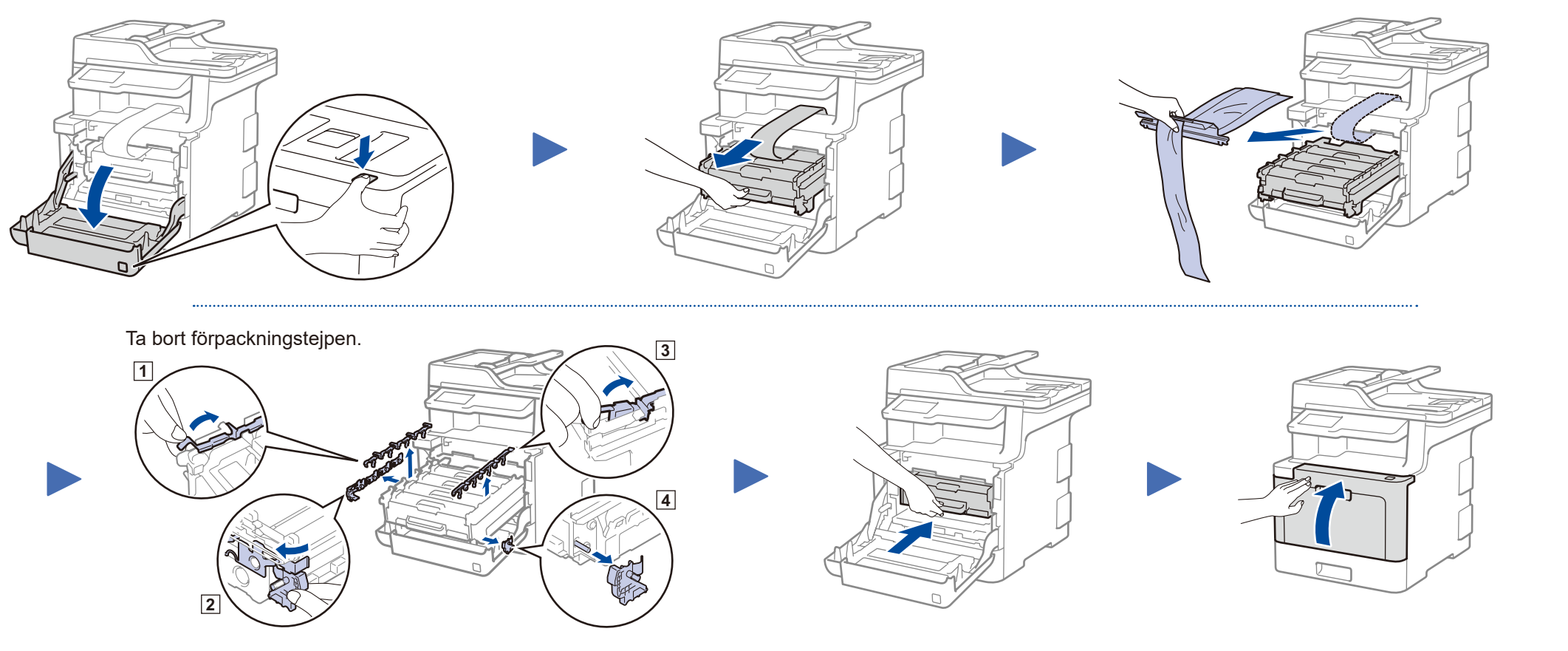

## Fyll på papper i pappersfacket

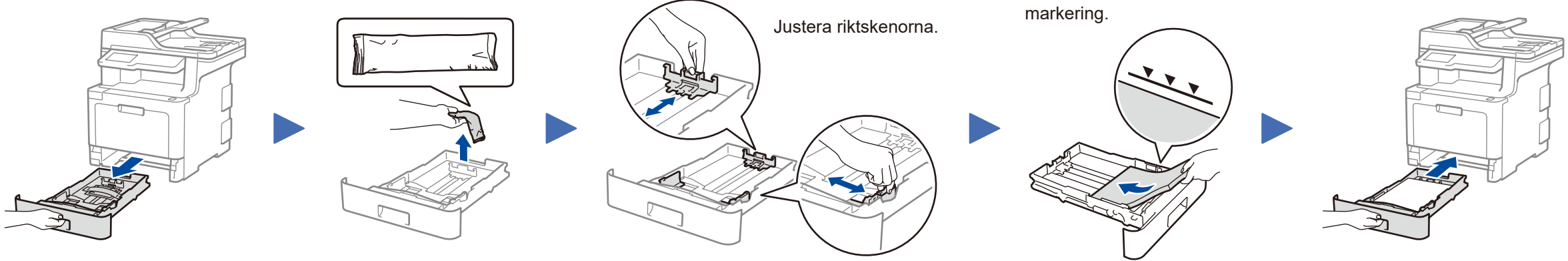

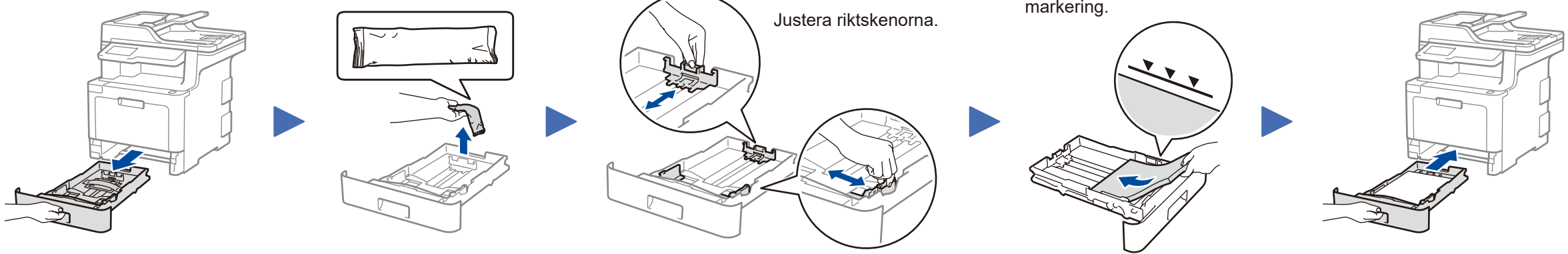

Överskrid inte denna

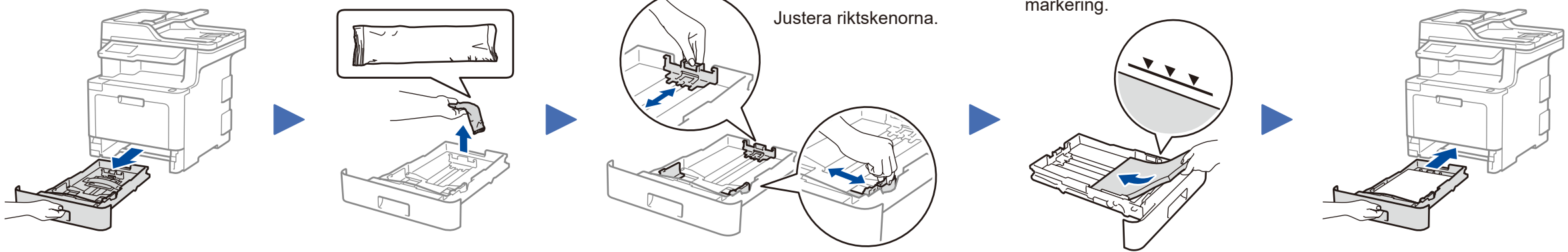

## Anslut nätkabeln och starta skrivaren

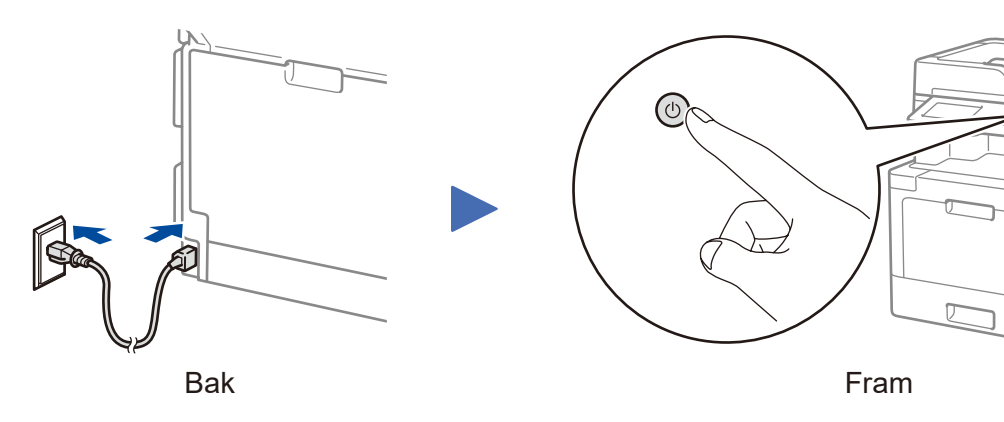

# **OBS**:

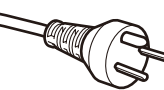

#### För användare i Danmark

Nätkabeln som levereras med denna maskin har en jordad kontakt med tre stift. Se till att strömkontakten passar till den jordade kontakten med tre stift.

#### För användare i Sverige, Norge och Finland

Nätkabeln som levereras med denna maskin är jordad på sidan med två bleck. Se till att strömkontakten passar till den jordade kontakten med två bleck.

• Maskinen måste vara jordad. Om du är osäker ska du kontakta en behörig elektriker.

 Försäkra dig om att den tillhandahållna kontakten ansluts till ett standardströmuttag som är jordat på korrekt sätt genom en standardnätanslutning. Icke jordad utrustning kan orsaka stötar och elektroniska störningar.

## Välj land/språk (endast vid grundinställning)

. . . . . . . . . . . . .

4

När du har satt på skrivaren kan du behöva ställa in land och språk (beroende på skrivare).

Om det behövs följer du anvisningarna på skärmen.

## 5

### Välj ditt språk (vid behov) (endast för vissa modeller)

- 1. Tryck på 🚻 [Inställningar] \* > [Alla inställn.] > [Grundinställn.] > [Lokalt språk] på skrivarens pekskärm.
- 2. Tryck på ditt språk.
- Tryck på ].

\* Menyn [Inställningar] gäller för DCP-L8410CDW och MFC-L8690CDW.

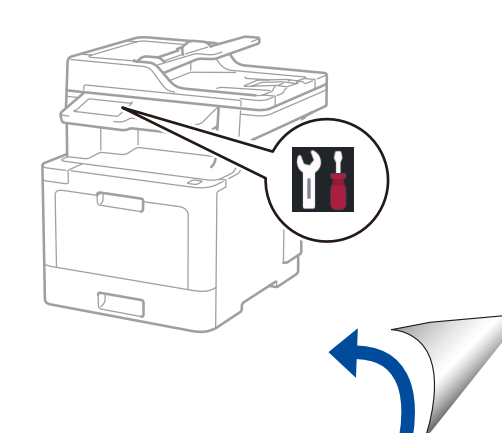

## Välj en enhet som ska anslutas till din skrivare

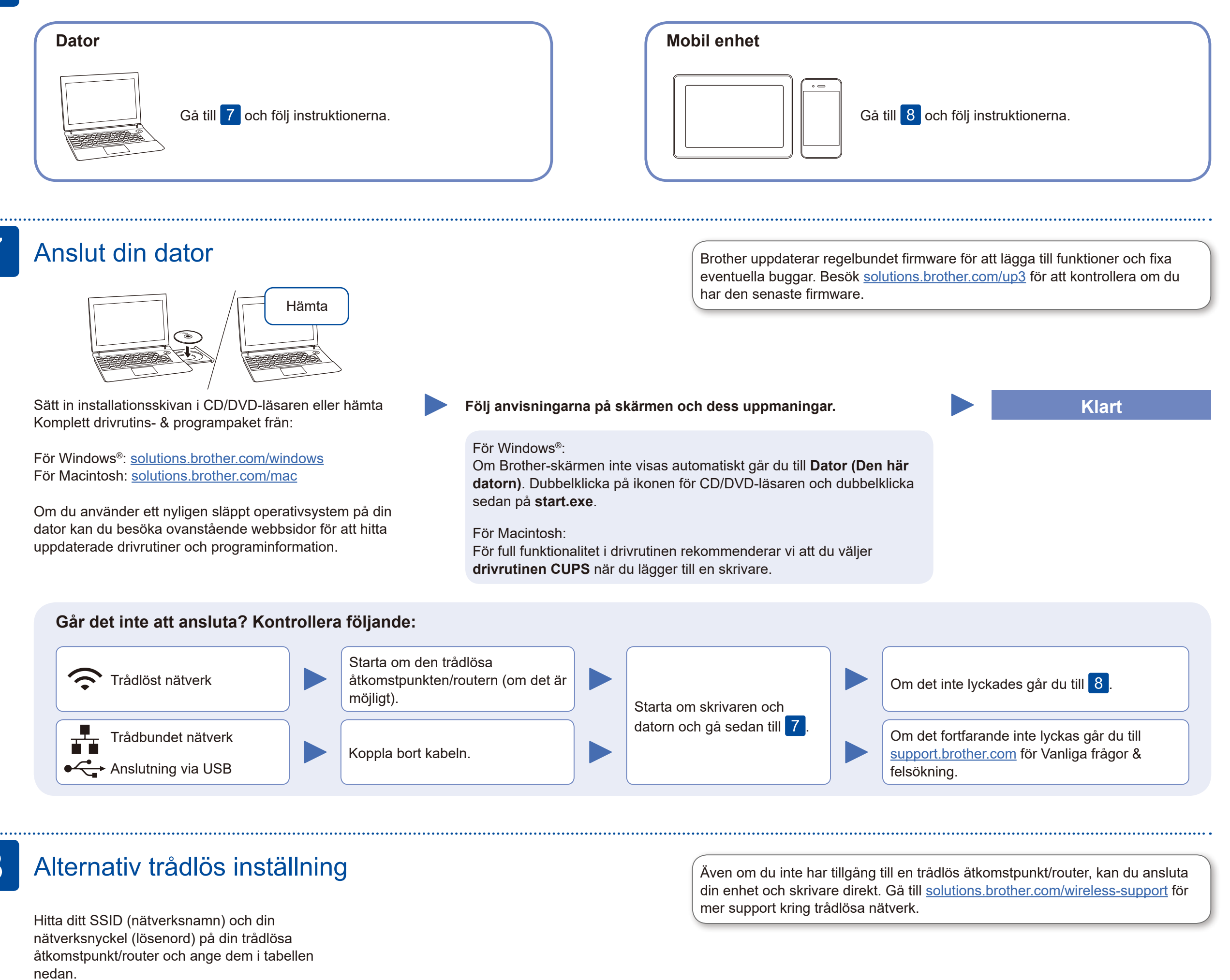

| SSID (nätverksnamn)       |  |
|---------------------------|--|
| Nätverksnyckel (lösenord) |  |

Tryck på WiFi > [Inställn.guide] >

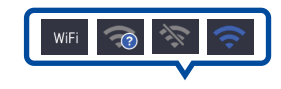

Välj SSID (nätverksnamn) för din trådlösa åtkomstpunkt/router och mata in nätverksnyckeln

För dator

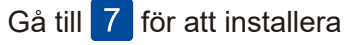

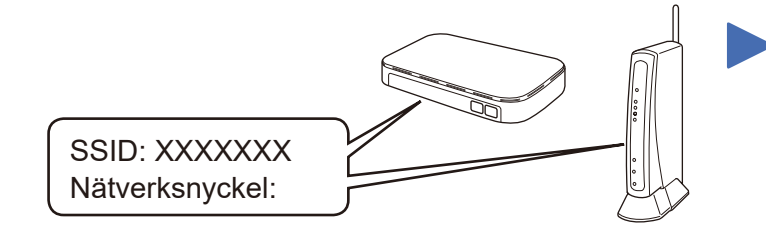

XXXX

Om du inte hittar denna information frågar du nätverksadministratören eller tillverkaren av den trådlösa åtkomstpunkten/routern.

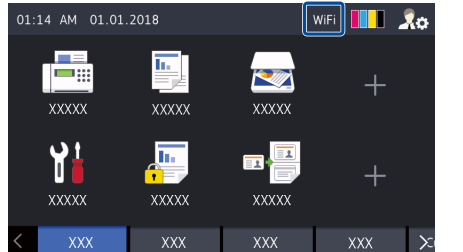

[Ja].

(lösenord).

När den trådlösa uppkopplingen är klar visas [Ansluten] på pekskärmen.

Om inställningen inte lyckades startar du om din Brotherskrivare och din trådlösa åtkomstpunkt/router och upprepar 8

programvara.

För mobil enhet

Gå till 9 för att installera appar.

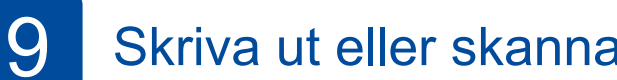

## Skriva ut eller skanna med en mobil enhet

Din mobila enhet måste vara ansluten till samma trådlösa nätverk som Brother-skrivaren.

Brother SupportCenter är en mobilapp som tillhandahåller den senaste supportinformationen för din Brother-produkt. Besök App Store eller Google Play™ för att hämta.

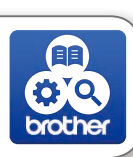

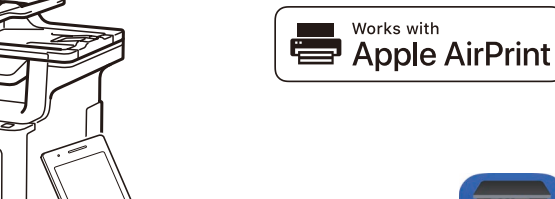

AirPrint är tillgängligt för användare av Apple-enheter. Du behöver inte hämta programvara för att använda AirPrint. Om du vill ha mer information kan du läsa Online-bruksanvisning.

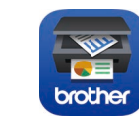

Hämta och installera den kostnadsfria appen Brother iPrint&Scan från en hämtningssida som App Store, Google Play<sup>™</sup> eller Microsoft<sup>®</sup> Store från din mobila enhet.

#### Extra appar

Du kan skriva ut från och skanna till din mobila enhet via olika appar. Läs Online-bruksanvisning om du vill ha instruktioner.

Ytterligare support för trådlös anslutning: solutions.brother.com/wireless-support

Besök support.brother.com för vanliga frågor (FAQ), felsökning och för att hämta program och manualer.